### | ESPACE ADHÉRENT | NOUVEAUTÉS DISPONIBLES OCTOBRE 2022

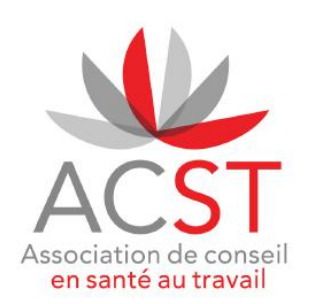

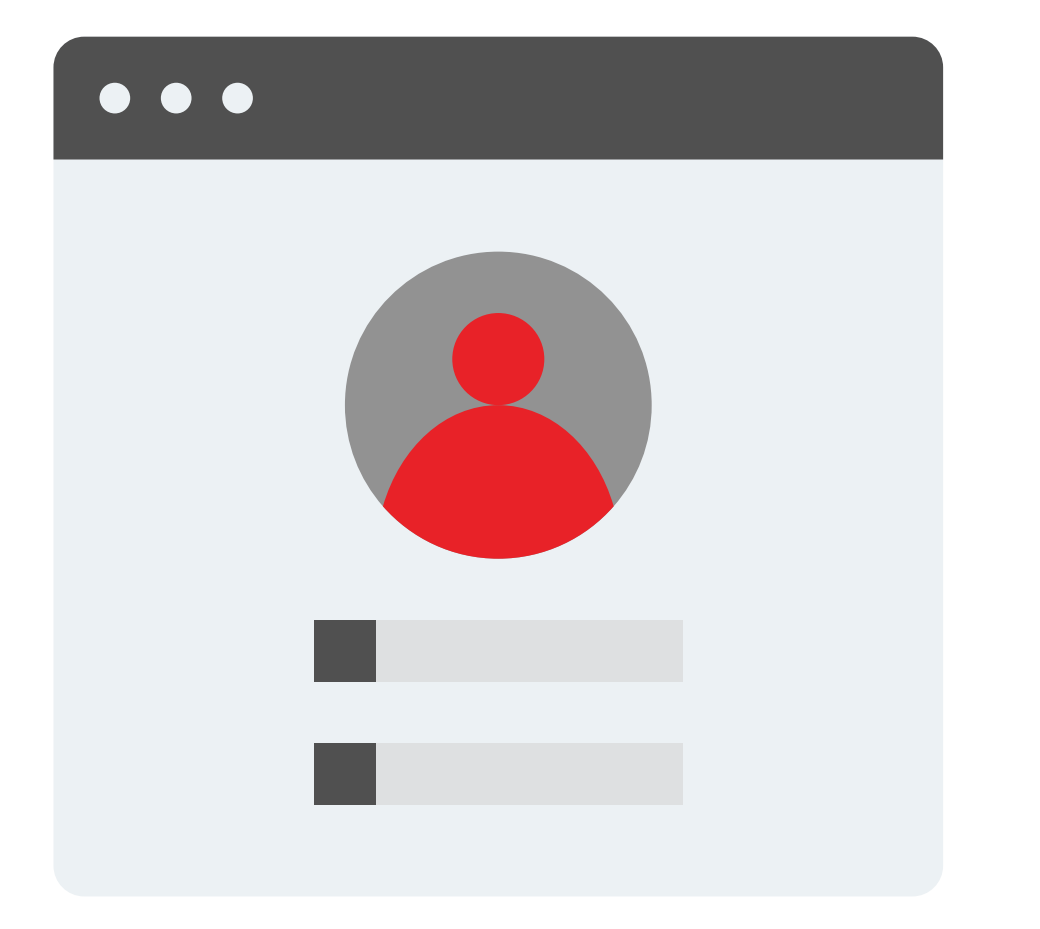

# | ESPACE ADHÉRENT | NOUVEAUTÉS DISPONIBLES

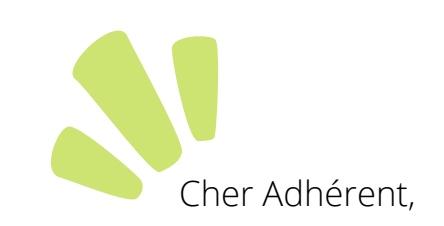

Pour faciliter au mieux vos démarches et l'accessibilité aux différentes prestations que nous vous proposons, votre Espace évolue.

Retrouvez nos nouveautés :

- Modifier votre mot de passe directement via l'Espace adhérent,
- Créer de nouveaux salariés / modification du poste de travail,
- Nouvelles fonctionnalités : E-learning, Actions de sensibilisations et documents de prévention...
- Avis d'aptitude et attestation de suivi,
- Le petit +...

Nous espérons que ces nouveautés vous apporteront pleine satisfaction.

Votre équipe de santé au travail ACST.

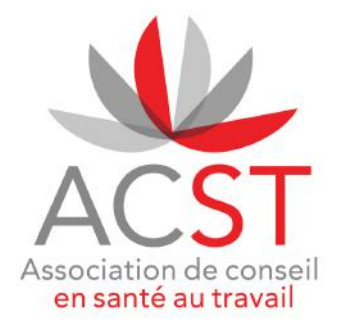

### 1 · MODIFIER VOTRE MOT DE PASSE |

1 - Cliquer sur votre nom puis sur *Modifier mon mot de passe* 

2 - Renseigner l'ancien puis le nouveau mot de passe et valider.

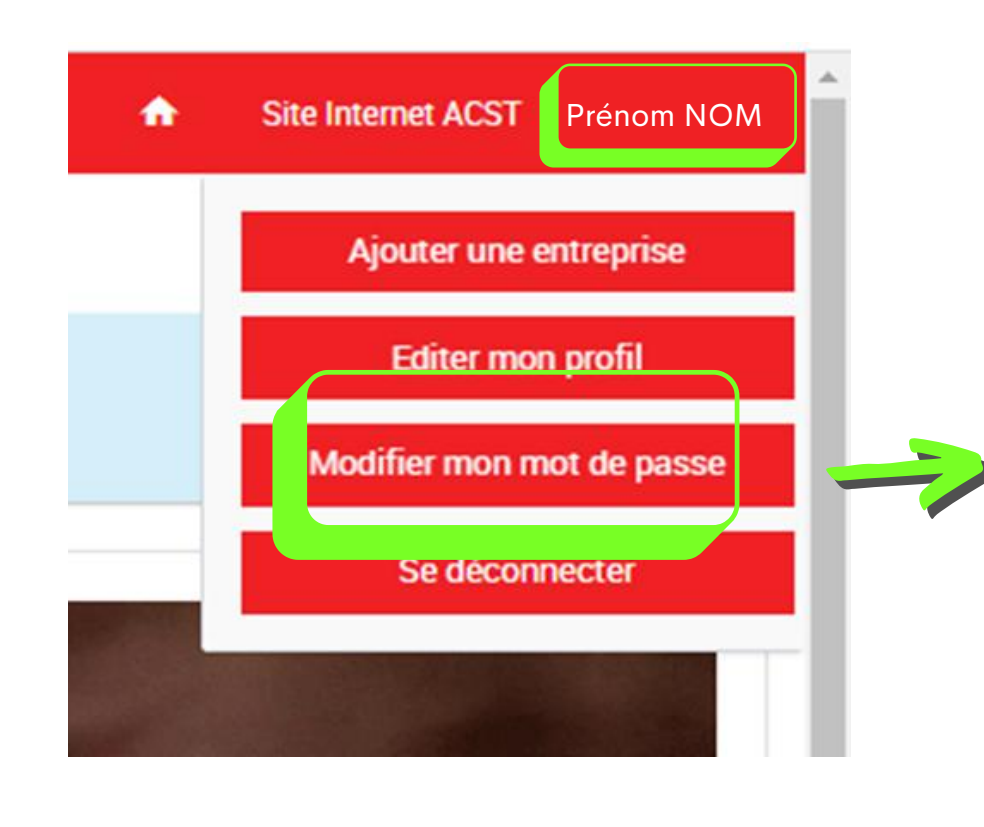

### 

Modifier un mot de passe

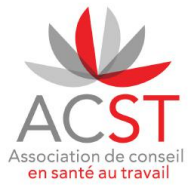

## 2 · CRÉER DE NOUVEAUX SALARIÉS |

La mise à jour de sécurité a également renforcé la qualité des données de votre base de salariés.

Avant toute création d'un nouveau salarié, il est fortement conseillé de faire au préalable la mise à jour de vos postes de travail (risques et code PCS-ESE manquants).

La gestion de mes

postes de travail

ÉTAPE 1 : LA GESTION DE MES POSTES DE TRAVAIL

Si à l'ouverture de la page La gestion de mes postes de travail la fenêtre Libellé(s) non autorisé(s) ci-dessous s'ouvre, il vous sera nécessaire de compléter les postes avec les codes PCS-ESE manquants.

| LIBELLE(S) PCS NON AUTORISÉ(S)                                                                                                    |                                                                                                    |                                                  |
|----------------------------------------------------------------------------------------------------|----------------------------------------------------------------------------------------------------|--------------------------------------------------|
| Vous avez 9 libellé(s) PCS non autorisés, il est impératif de le(s) modifier pour les res<br>sur l'icône 🖍 du libellé PCS à modifier. S'il y a plusieurs libellés à modifier, il faudra | nommer via un libellé PCS autorisé par l'Insee. Pour les modifie<br>cliquer sur l'icône 🖍 de chacun des postes à modifier. | r, nous allons vous guider. Tout d'abord cliquer |
|                                                                                                    | Libelle PCS                                                                                                    | Modifier le Poste                                |
| CHEF CUISINIER                                                                                                    | [1] A renseigner                                                                                                    | 1                                                |
| JARDINIER                                                                                                    | [1] A renseigner                                                                                                    | 1                                                |
| CUISINIER                                                                                                    | [1] A renseigner                                                                                                    | 1                                                |

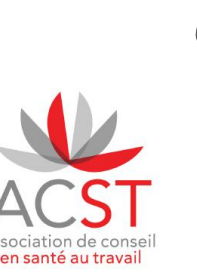

Pour rappel, vous trouverez l'intégralité des codes PCS-ESE sur le site :

https://www.insee.fr/fr/metadonnees/pcsese2017/categorieSocioprofessionnelleAgregee/1?champRecherche=true

La liste des postesau format Excel est disponible sur le site : https://www.insee.fr/fr/statistiques/fichier/2912545/PCS-ESE 2017 Liste.xls

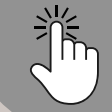

Votre personne référente paie peut

### | 2 · CRÉER DE NOUVEAUX SALARIÉS |

### ÉTAPE 2 : MODIFIER LE POSTE DE TRAVAIL

1- Cliquer sur le petit stylo **(**ouverture de la fenêtre *Poste* ci-dessous)

2 - Cliquer sur À renseigner et inscrire le code PCS-ESE (3 chiffres+1 lettre) ou commencer à taper le poste.

Le site vous proposera un code PCS-ESE comportant les caractères saisis, par exemple : JAR ----> JARDINIER 631a

3 - Renseigner ensuite les **risques règlementaires** au poste de travail.

4 - Si aucun risque listé ci-dessous ne concerne le poste, cliquer sur [SIS] Suivi individuel standard (non renforcé).

5 - Puis enregistrer, une confirmation s'affiche.

| ooste doit-être ?                                                                                               | х -                                                                                                    |
|----------------------------------------------------------------------------------------------------|----------------------------------------------------------------------------------------------------|
| ooste doit-être ?                                                                                               | × •                                                                                                    |
| boste doit-être ?                                                                                               |                                                                                                    |
|                                                                                                    |                                                                                                    |
| S.I.A.                                                                                                    |                                                                                                    |
| Agents biologiques des groupes 3 et 4                                                                           |                                                                                                    |
| Habilitation électrique     Manutention manuelle habituelle > 55kg seul                                         |                                                                                                    |
| Rayonnements ionisants catégorie A     Risque de chute de hauteur lors des montanes - démontanes d'échafaudares |                                                                                                    |
| SIR demandé par l'employeur après avis du médecin du travail                                                    |                                                                                                    |
|                                                                                                    |                                                                                                    |
|                                                                                                    | S.I.A. Agents biologiques des groupes 3 et 4 Amiante Habilitation electrique Manutention manuelle habituelle > 55kg seul Rayonnements ionisants catégorie A Risque de chute de hauteur lors des montages - démontages d'échafaudages SIR demandé par l'employeur après avis du médecin du travail |

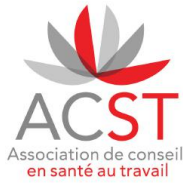

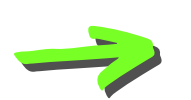

CONFIRMATION REQUISE

Vous avez modifié le poste ce changement va être répercuté sur 2 salarié(s) qui ont ce poste dans votre entreprise.

## 3 · ATTESTATION DE SUIVI ET FICHE D'APTITUDE

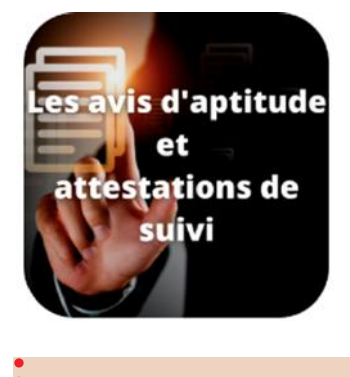

Suite à la visite de votre salarié.e au centre médical, retrouvez l'attestation de suivi et la fiche d'aptitude téléchargeables directement depuis votre Espace adhérent à J+1.

1 - Cliquer sur le bandeau gauche sur 9.4 Attestations VIP et fiches d'aptitude.

2 - Puis télécharger les fiches souhaitées.

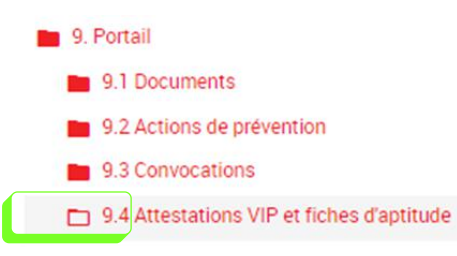

Dans cet espace documentaire, vous retrouverez les attestations VIP et avis d'aptitude de vos salariés

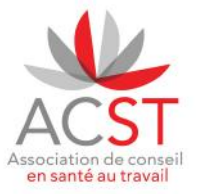

Pour ce faire, utilisez l'arborescence ci-dessous pour trouver ces documents.

Pour retrouver les dernières visites effectuées, il vous suffit de cliquer sur "déposé le" et faire apparaitre les dernières attestations.

Cliquez sur cette icone 🛃 pour télécharger le document concerné.

## **4 · NOUVELLES FONCTIONNALITÉS |**

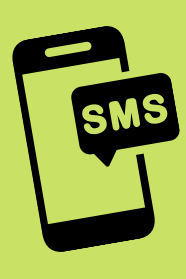

Un **nouveau service gratuit** est mis en place.

Finis les oublis de rendez-vous grâce au **système de rappel par SMS**. En tant qu'employeur vous éviter ainsi la surfacturation dû à de l'absentéisme.

Lors de la **création d'un nouveau salarié**, il vous sera possible de renseigner son numéro de téléphone portable pour que ce dernier puisse recevoir un rappel par SMS.

#### ÉTAT CIVIL **EMPLOI** Date de départ (?) Date d'embauche ?\* Prénom \* Nom de naissance \* • \_/\_/\_\_\_ Martin MARTIN 26/10/2022 Date de naissance \* Contrat \* Nom d'usage 6/09/1972 Contrat à durée indéterminée 🛛 🗴 👻 Sexe \* Numéro de sécurité sociale \* Homme 1720912365484 X -Ajouter un poste \* Lieu de naissance (ville) \* STRASBOURG Adresse Code postal 2 RUE DES 67000 Ville Pays STRASBOURG France x -Téléphone mobile AJOUTER UN POSTE POUR Martin MARTIN + - 06 06 06 06 06 Il s'agit du poste occupé par Martin MARTIN au sein de votre entreprise. Pour saisir un poste il suffit de chercher dans la liste des postes existants si le poste existe déjà. Si le poste n'existe pas, veuillez créer un nouveau poste via l'icône 🕀 Liste des postes existants Ð ÷ Comme tout champ notifié par un \*, l'ajout du poste est obligatoire pour valider la création du nouveau salarié.

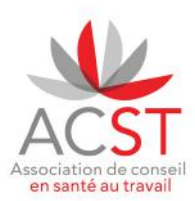

### | 4 · NOUVELLES FONCTIONNALITÉS |

De nouvelles fonctionnalités sont **disponibles maintenant** sur votre Espace adhérent.

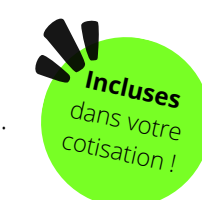

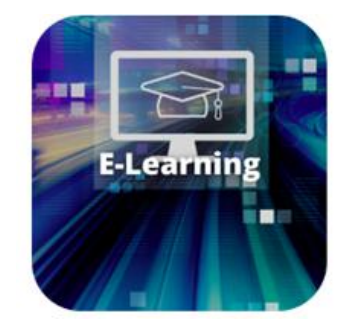

Le E-learning, divers thèmes destinés aux employeurs et aux salariés.

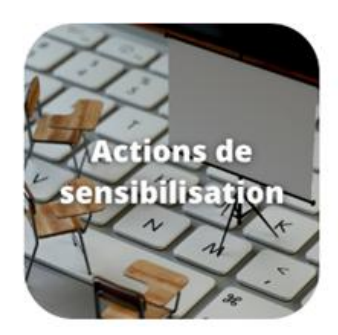

Possibilité d'inscrire vos salariés directement via la plateforme formation/sensibilisations. Les actions de sensibilisations accessibles : **travail sur écran, bruit, gestes de premiers secours.** 

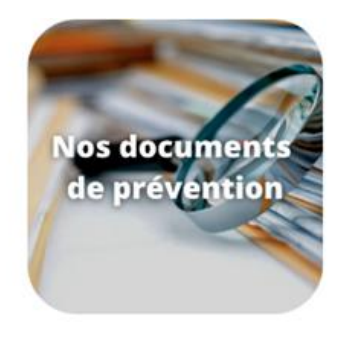

Une base documentaire établie par nos équipes pluridisciplinaires disponible en libre accès pour les employeurs et les salariés.

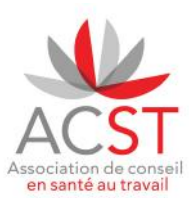